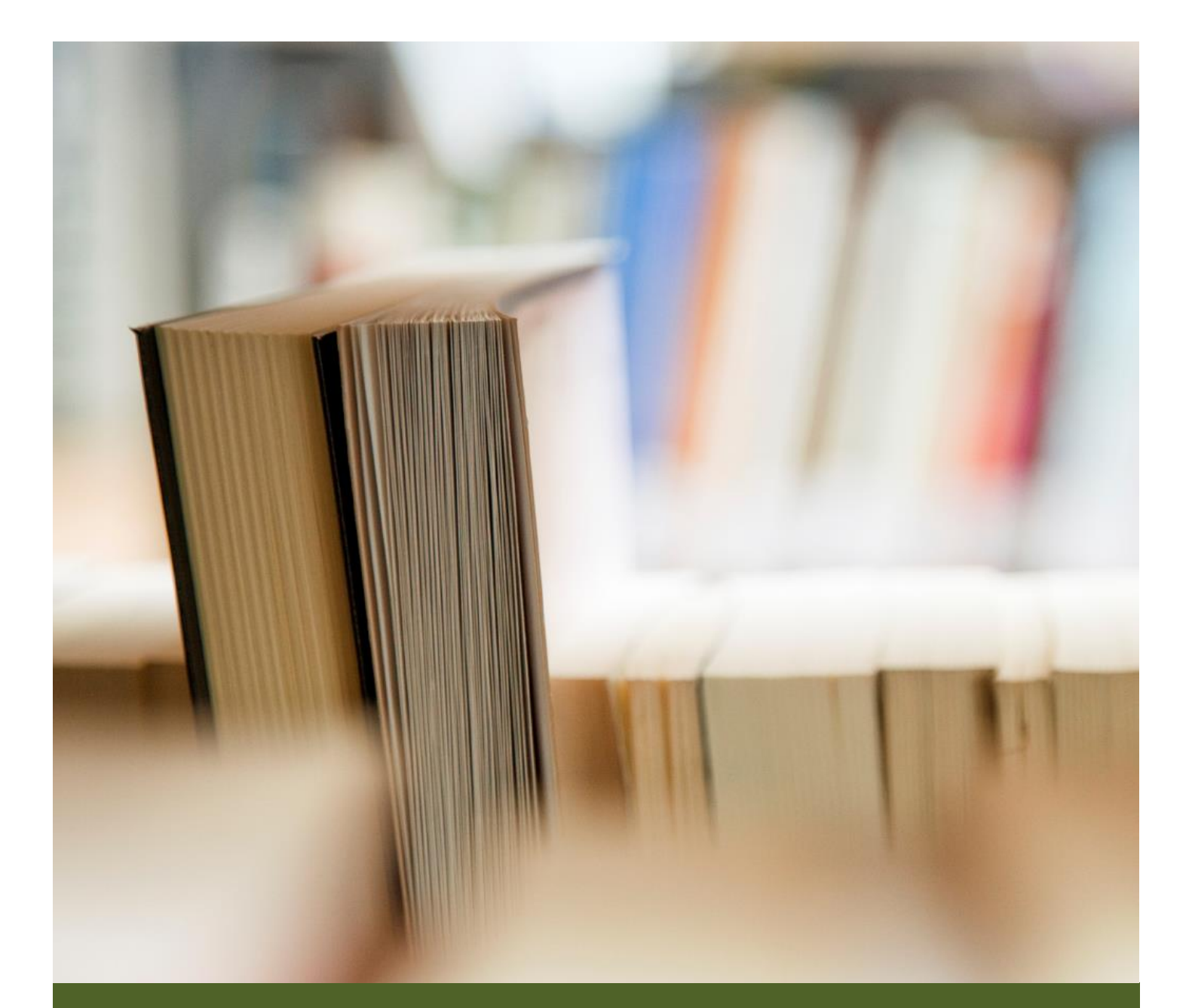

# BUKU MANUAL ABAH KESRA

LAYANAN LPJ HIBAH

Гoha

05 Agustus 2024

BIRO KESEJAHTERAAN RAKYAT SEKRETARIAT DAERAH PROVINSI JAWA TIMUR

# LAYANAN LPJ HIBAH ABAH KESRA

Revisi 1 - 05 Agustus 2024

Salinan panduan ini dapat diunduh di https://ro-kesra.jatimprov.go.id/download

# REVISI

| NO | REVISI             | CATATAN             |
|----|--------------------|---------------------|
| 1. | REV 1 – 05/08/2024 | Dokumentasi inisial |

# DAFTAR ISI

| REVISI                                           | ii  |
|--------------------------------------------------|-----|
| DAFTAR ISI                                       | iii |
| PENDAHULUAN                                      | 1   |
| MEMBUKA LAYANAN LPJ HIBAH                        | 2   |
| MENDAPATKAN AKSES LAYANAN LPJ HIBAH              | 3   |
| Aktivasi NIK                                     | 3   |
| Masuk ke Layanan LPJ Hibah                       | 6   |
| MENGGUNAKAN LAYANAN LPJ HIBAH                    | 8   |
| Melihat Perkembangan Pencairan Hibah (Lini Masa) | 8   |
| Melihat dan Mengunduh Dokumen Pencairan Hibah    | 9   |
| Penyampaian LPJ Hibah                            | 9   |
|                                                  |     |

#### PENDAHULUAN

Sesuai amanat Peraturan Gubernur Jawa Timur Nomor 7 Tahun 2024 tentang Tata Cara Penganggaran, Pelaksanaan dan Penatausahaan, Pelaporan dan Pertanggungjawaban serta Monitoring dan Evaluasi Hibah dan Bantuan Sosial bahwa penerima dapat menyampaikan laporan pertanggungjawaban hibah kepada Gubernur Jawa Timur melalui SPKD. Biro Kesejahteraan Rakyat Sekretariat Daerah Provinsi Jawa Timur sebagai pengampu hibah dalam melaksanakan amanat tersebut menyediakan sarana penyampaian laporan pertanggungjawaban hibah melalui Aplikasi Abah Kesra yang selanjutnya disebut "Layanan LPJ Hibah".

Layanan LPJ Hibah selain menyediakan fitur penyampaian LPJ, juga menyediakan informasi-informasi penting:

- 1. Tanggal batas penyampaian LPJ hibah.
- 2. Perkembangan lini masa proses pencairan hibah hingga selesai dengan tervalidasinya LPJ yang diunggah.
- 3. Mengunduh dokumen-dokumen pencairan hibah semisal Nota Perjanjian Hibah Daerah (NPHD).

Untuk menggunakan Layanan LPJ Hibah, penerima hibah perlu melakukan langkah-langkah yang terdiri dari:

- 1. Mendapatkan akses ke Layanan LPJ Hibah.
- 2. Mulai menggunakan Layanan LPJ Hibah.

# MEMBUKA LAYANAN LPJ HIBAH

Aplikasi Abah Kesra dapat dibuka melalui situs resmi Biro Kesejahteraan Rakyat Sekretariat Daerah Provinsi Jawa Timur di alamat <u>https://ro-kesra.jatimprov.go.id/</u> dengan menggunakan *browser* (Mozilla Firefox, Google Chrome, Opera, Safari). Gunakan tautan LPJ Hibah yang ada di bilah atas situs untuk mengakses Layanan LPJ Hibah.

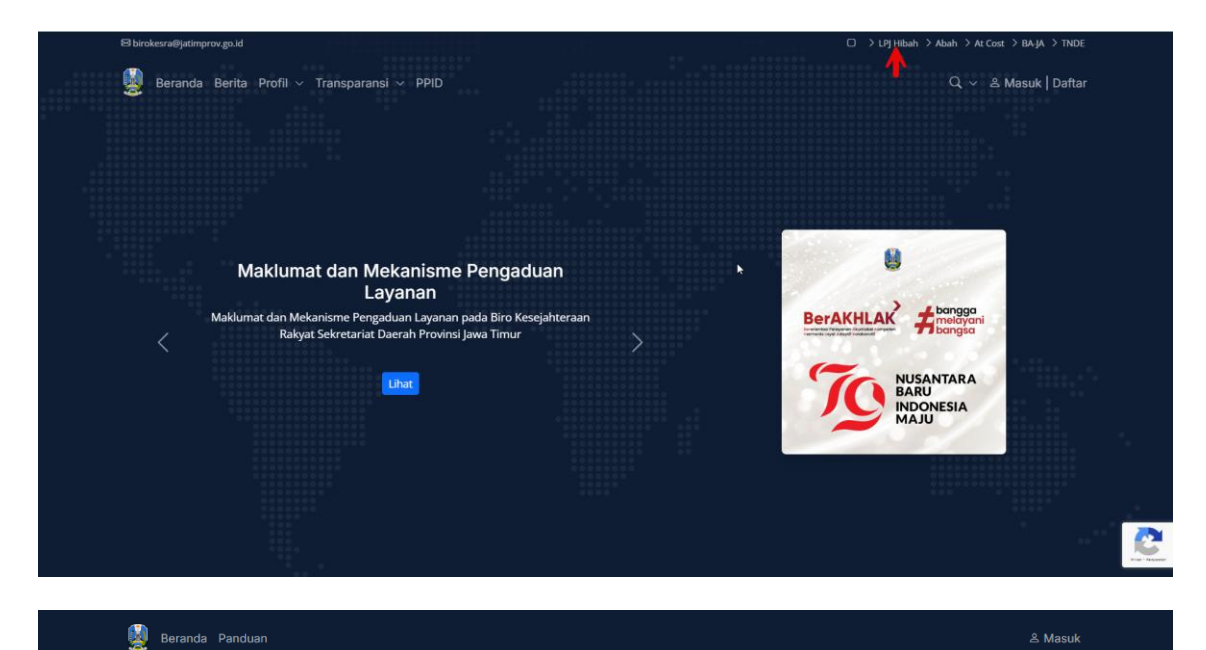

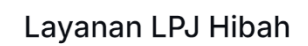

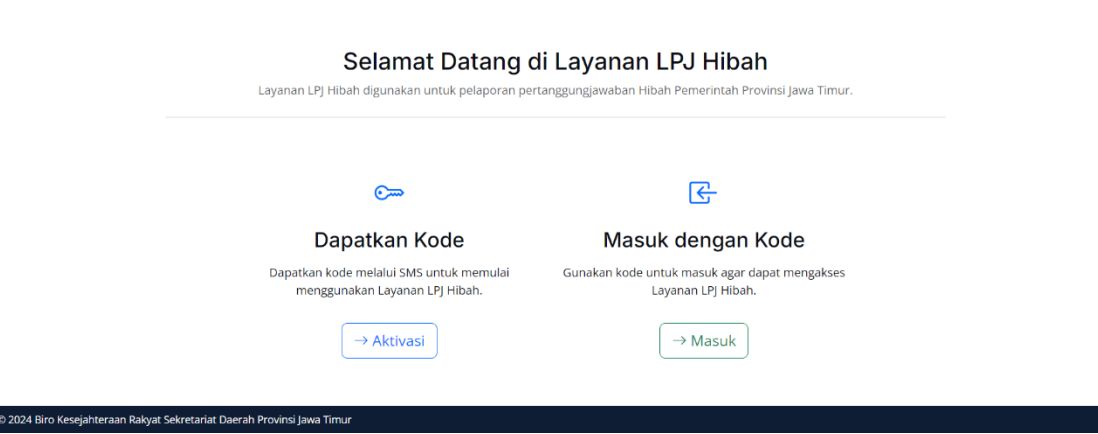

# MENDAPATKAN AKSES LAYANAN LPJ HIBAH

Untuk mendapatkan akses ke Layanan LPJ Hibah, penerima hibah perlu menyiapkan Nomor Induk Kependudukan (NIK) dan nomor telepon untuk menerima SMS. NIK yang dimaksud adalah NIK pimpinan lembaga sedangkan nomor telepon yang dapat digunakan merupakan nomor telepon yang terdata oleh petugas pada saat survei lapangan.

Proses untuk mendapatkan akses ke Layanan LPJ Hibah cukup dilakukan sekali saja.

#### Aktivasi NIK

Dari halaman depan Layanan LPJ Hibah pilih Aktivasi untuk memulai pengaktifan NIK.

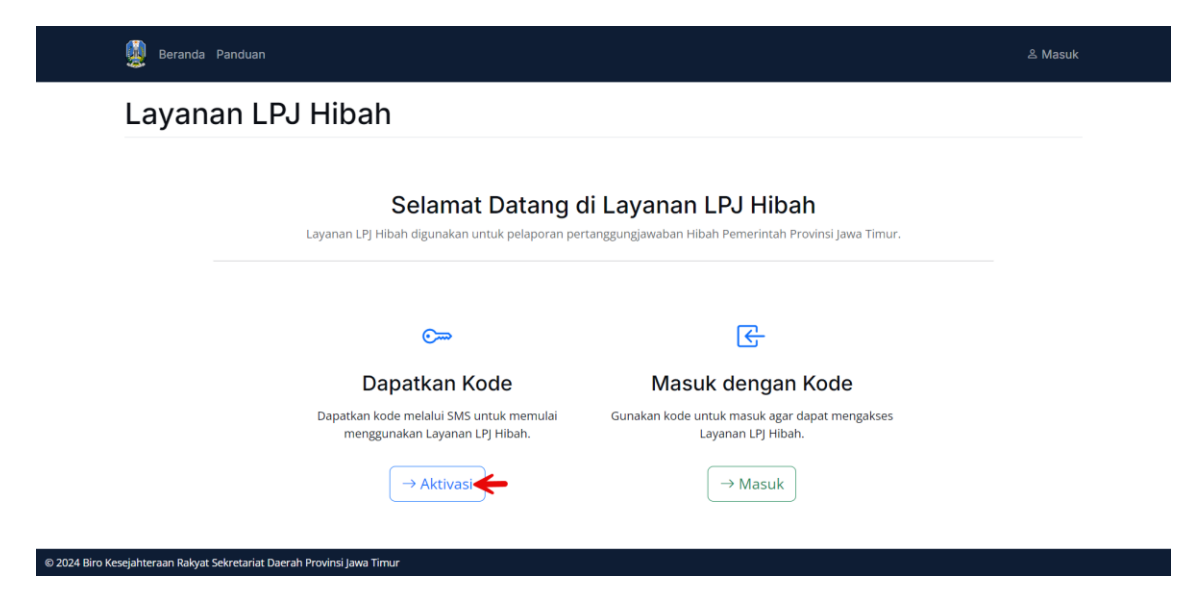

Centang pada persetujuan Syarat dan Ketentuan lalu klik Lanjut.

| Beranda Panduan                                                                                                |                                                                                                    | ዶ Masuk                        |
|----------------------------------------------------------------------------------------------------|----------------------------------------------------------------------------------------------------|--------------------------------|
| Aktivasi                                                                                                    |                                                                                                    |                                |
|                                                                                                    |                                                                                                    |                                |
|                                                                                                    | Syarat dan Ketentuan                                                                                                    |                                |
|                                                                                                    | Terakhir diperbarul: 26 Juli 2024                                                                                                    |                                |
|                                                                                                    | Harap membaca syarat dan ketentuan ini dengan cermat sebelum menggunakan Layanan Kami.                                                                                                    |                                |
|                                                                                                    | Interpretasi dan Definisi                                                                                                    |                                |
|                                                                                                    | Penafsiran                                                                                                    |                                |
|                                                                                                    | Kata-kata yang huruf awalnya menggunakan huruf kapital mempunyai arti yang ditentukan dalam<br>kondisi berikut. Definisi-definisi berikut ini mempunyal arti yang sama terlepas dari apakah definisi<br>tersebut berbentuk tunggal atau jamak.                                                                                                    |                                |
| and the strength of the second second second second second second second second second second second second se | رو به همندمنور و بالحض المناطق المستعدين المورونين المتحارية المحسنين المراجع المناطق المناطق المحاطين المتحرين المتحرين المتحرين المتحرين المتحرين المتحرين المتحرين المتحرين المتحرين المتحرين المتحرين المتحرين المحرور المتحرين المحرور المتحرين المحرور المحرور الم | prover proper for a proper for |
|                                                                                                    | keseluruhan atau sebagian, harap berhenti menggunakan situs web dan Layanun.                                                                                                    |                                |
|                                                                                                    | Hubungi kami                                                                                                    |                                |
|                                                                                                    | Jika Anda mempunyai pertanyaan mengenai Syarat dan Ketentuan ini, Anda dapat menghubungi kami:                                                                                                    |                                |
|                                                                                                    | Melalui email: birokesra@jatimprov.go.id                                                                                                    |                                |
|                                                                                                    | Setuju Dengan ini saya menyatakan menyetujui Syarat dan Ketentuan tersebut di atas                                                                                                    |                                |
|                                                                                                    | · · · · · · · · · · · · · · · · · · ·                                                                                                    |                                |
|                                                                                                    |                                                                                                    |                                |
|                                                                                                    | Lanjut→                                                                                                    |                                |
|                                                                                                    |                                                                                                    |                                |
|                                                                                                    |                                                                                                    |                                |

Masukkan NIK dengan benar dan klik Lanjut, pastikan tidak terjadi kesalahan pada langkah ini.

© 2024 Biro Kesejahteraan Rakyat Sekretariat Daerah Provinsi Jawa Timu

i

| 🧱 Beranda Panduan                               |                                                   | ి Masuk |
|-------------------------------------------------|---------------------------------------------------|---------|
| Aktivasi                                        |                                                   |         |
|                                                 |                                                   |         |
|                                                 | Masukkan Nomor Induk Kependudukan (NIK)           |         |
|                                                 | NIK<br>Masukkan 16 digit Nomor Induk Kependudukan |         |
|                                                 | ( Sabalum ) ( Japin - )                           |         |
|                                                 |                                                   |         |
| © 2024 Biro Kesejahteraan Rakvat Sekretariat Da | erah Provinsi Jawa Timur                          |         |

Lanjutkan dengan memilih nomor telepon yang terdata dan klik Lanjut.

Bila pilihan nomor telepon tidak tersedia, silahkan meminta bantuan pada petugas yang melakukan survei lapangan untuk melakukan perubahan nomor telepon.

| Aktivasi |                |                                                                                                    |    |
|----------|----------------|----------------------------------------------------------------------------------------------------|----|
|          | Pilih Nomor Te | elepon untuk Pengiriman Kode                                                                                               |    |
|          | Telepon        | Pastikan nomor telepon aktif dan dapat menerima pesan SMS, nomor ini digunakan<br>untuk mendapatkan kode Layanan LPJ Hibah | ţ3 |
|          |                | ← Sebelum Lanjut →                                                                                                    |    |

Kode kemudian akan dikirim ke nomor telepon terpilih melalui SMS. Kode berupa 6 (enam) digit angka yang selanjutnya dapat digunakan untuk masuk ke layanan. Contoh SMS terlihat seperti berikut ini.

| 13.4     | 8                                              | 0 🗙 🗟 🖓 (Voj) | ıl <u>(199</u> 1.11) 82 | 2%    |  |  |
|----------|------------------------------------------------|---------------|-------------------------|-------|--|--|
| ÷        | SMS CENTER                                     | C             |                         | :     |  |  |
|          |                                                |               |                         |       |  |  |
|          |                                                |               |                         |       |  |  |
|          |                                                |               |                         |       |  |  |
|          |                                                |               |                         |       |  |  |
|          |                                                |               |                         |       |  |  |
|          |                                                |               |                         |       |  |  |
|          | 13.                                            | 18            |                         |       |  |  |
|          | 10                                             | +0            |                         |       |  |  |
| В        | erkirim pesan teks dei                         | ngan SMS (S   | MS/MMS                  | 5)    |  |  |
| <u> </u> | Belum [                                        | Dibaca ———    |                         |       |  |  |
| RC       | ROKESRA: Silahkan masukkan                     |               |                         |       |  |  |
| ko<br>Ag | kode, berlaku hingga 05<br>Agustus 2024 13:01. |               |                         |       |  |  |
| 13.4     | 8 • Telkomsel                                  |               |                         |       |  |  |
| ि        | Pesan teks 🔒                                   | ,             |                         | ·III· |  |  |
|          |                                                |               |                         |       |  |  |

Bila SMS belum diterima setelah menunggu beberapa menit, silahkan meminta bantuan pada petugas yang melakukan survei lapangan dengan menginformasikan bahwa kode aktivasi belum terkirim.

Aktivasi NIK telah selesai, pilih Beranda untuk menuju halaman awal atau pilih Masuk untuk menggunakan akun yang baru saja diaktifkan.

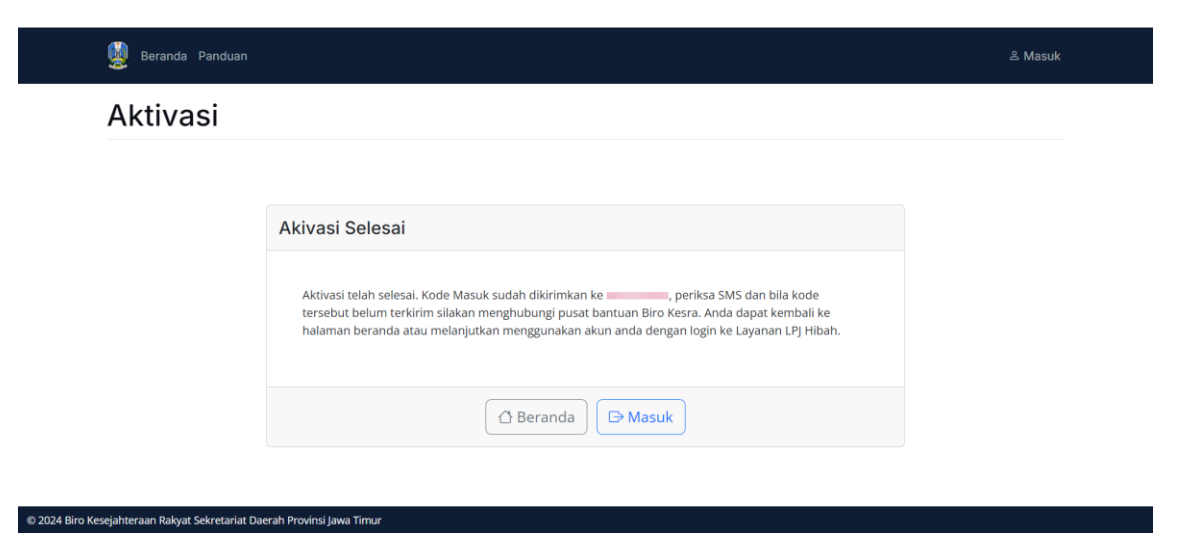

### Masuk ke Layanan LPJ Hibah

Dari halaman depan pilih Masuk, alternatif tautan untuk masuk ke layanan dapat melalui bilah navigasi.

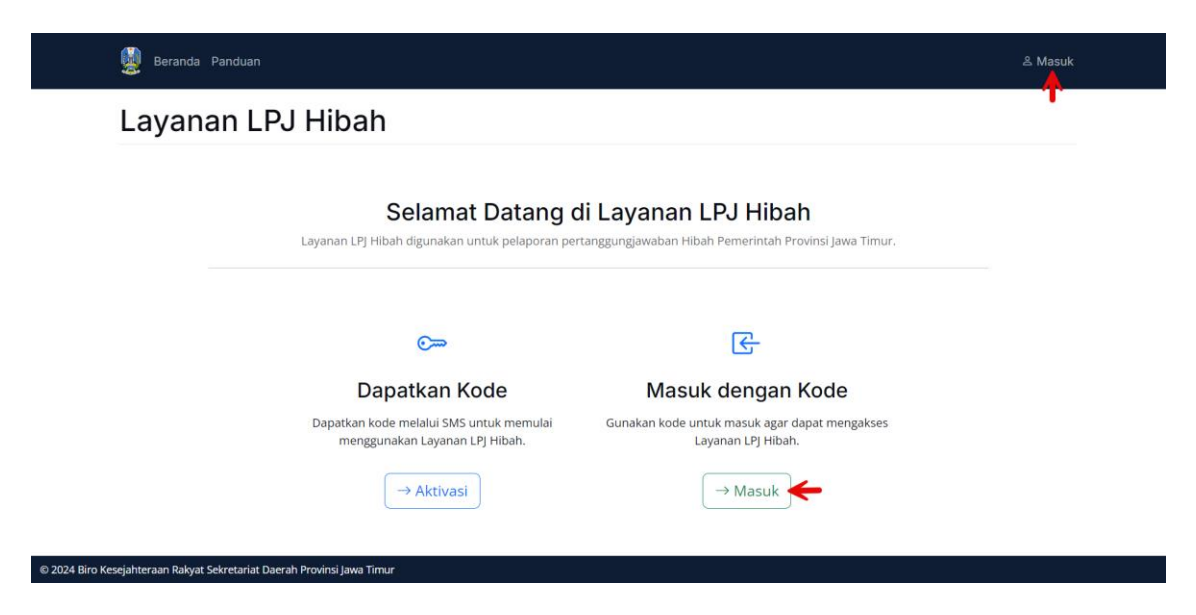

Masukkan NIK yang sudah diaktifkan.

| -               |                                 |
|-----------------|---------------------------------|
| NIK             |                                 |
| lasukkan 16 dij | git karakter <b>Nomor Induk</b> |
| ependudukan     |                                 |

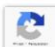

Do

Þ

Masukkan kode aktivasi yang telah dikirim melalui SMS.

| 🕈 Otentikasi | Masuk   |
|--------------|---------|
| Kode         |         |
|              | - Masuk |

Setelah berhasil masuk ke Layanan LPJ hibah, selanjutnya ditampilkan dasbor layanan seperti ditunjukkan pada gambar berikut ini.

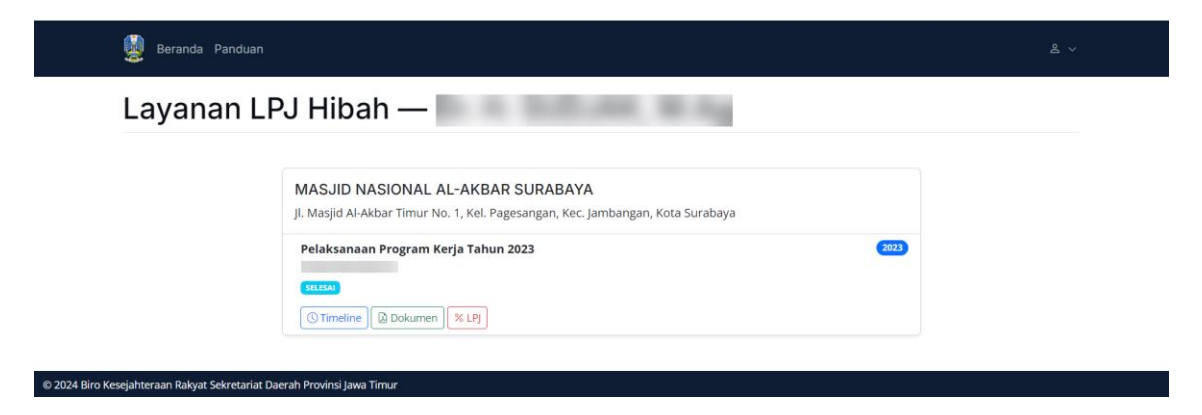

# MENGGUNAKAN LAYANAN LPJ HIBAH

#### Melihat Perkembangan Pencairan Hibah (Lini Masa)

| MASJID NASIONAL AL-AKBAR SURABAYA<br>Jl. Masjid Al-Akbar Timur No. 1, Kel. Pagesangan, Kec. Jambangan, Kota Surabaya |    |
|----------------------------------------------------------------------------------------------------|----|
| Pelaksanaan Program Kerja Tahun 2023     202       SELESAL     202                                                   | 23 |
| STimeline Dokumen % LPJ                                                                                              |    |

Berikut ini contoh lini masa perkembangan pencairan hibah.

| 👹 Beranda Panduan                                                                                                    |                                                                        | & ~ |
|----------------------------------------------------------------------------------------------------|------------------------------------------------------------------------|-----|
| Timeline — 2023                                                                                                    |                                                                        |     |
|                                                                                                    |                                                                        |     |
| MASJID NASIONAL AL-AKBAR SURABAYA<br>© JI. Masjid Al-Akbar Timur No. 1, Kel. Pagesangan, Kec. Jambangan,<br>Pelaksanaan Program Kerja Tahun 2023 | Kota Surabaya                                                          |     |
|                                                                                                    | 2023                                                                   |     |
| Data entri oleh Ahmad Rifa'i<br>08 Februari 2023                                                                                                 | Ditugaskan kepada AHMAD RIFA'l oleh kaboel widodo     10 Februari 2023 |     |
| NPHD<br>10 Maret 2023                                                                                                    | SPP/SPM nomor 20 termin Sekaligus     16 Maret 2023                    |     |
| SP2D nomor 1098 termin Sekaligus<br>20 Maret 2023                                                                                                | <ul> <li>Toha menandai SK selesai</li> <li>16 Oktober 2023</li> </ul>  |     |
| SPJ termin Sekaligus diterima<br>12 Februari 2024                                                                                                | hendra syah: Proses selesai     12 Februari 2024                       |     |
| s                                                                                                    | elesai                                                                 |     |
|                                                                                                    |                                                                        |     |

#### © 2024 Biro Kesejahteraan Rakyat Sekretariat Daerah Provinsi Jawa Timur

Bila pada lini masa telah ditampilkan nomor dan tanggal SP2D, seyogyanya penerima hibah dapat memeriksa rekening bank dan segera melaksanakan kegiatan hibah yang telah disepakati bersama dalam NPHD.

#### Melihat dan Mengunduh Dokumen Pencairan Hibah

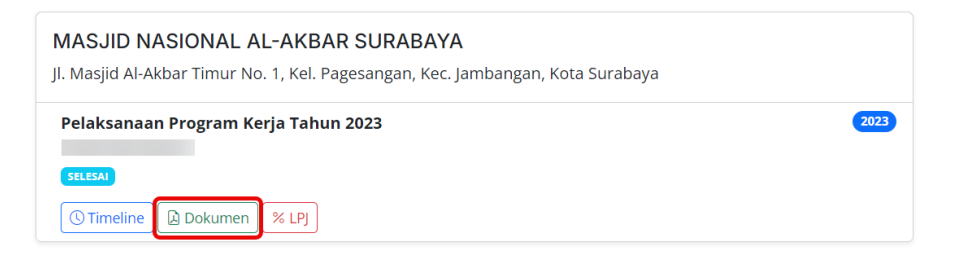

Berikut dokumen-dokumen pencairan yang tersedia.

| Beranda Panduan                              |                                                                                                    | گ ∽ |
|----------------------------------------------|----------------------------------------------------------------------------------------------------|-----|
| Dokumen -                                    | — 2023                                                                                                    |     |
|                                              |                                                                                                    |     |
|                                              | MASJID NASIONAL AL-AKBAR SURABAYA                                                                                           |     |
|                                              | ◎ Jl. Masjid Al-Akbar Timur No. 1, Kel. Pagesangan, Kec. Jambangan, Kota Surabaya<br>ᠿ Pelaksanaan Program Kerja Tahun 2023 |     |
|                                              | Dokumen Pencairan Sekaligus                                                                                                 |     |
|                                              | sk-tahap-1_compressed.pdf<br>2. KTP Ketua [100]                                                                             |     |
|                                              | ktp-ketua-amp-bendahara.pdf<br>3. <i>KTP Bendahara</i> (190)<br>ktp-ketua-amp-bendahara.pdf                                 |     |
|                                              | 4. Buku Rekening dan Saldo Terakhir wa<br>rekening-mas.pdf                                                                  |     |
|                                              | 5. Kwitansi Asil Bermateral (ros<br>kwitansi.pdf<br>6. NPHD (ros                                                            |     |
|                                              | nphd.pdf<br>7. Pakta Integritas Pati<br>patra integritas pdf                                                                |     |
|                                              | spune incernation Tanggung Jawab er                                                                                         |     |
|                                              | 9. Rencana Anggaran Biaya Penetapan ror<br>rab_compressed.pdf                                                               |     |
|                                              |                                                                                                    |     |
| 2024 Biro Kesejahteraan Rakyat Sekretariat ( | Daerah Provinsi Jawa Timur                                                                                                  |     |

# Penyampaian LPJ Hibah

| MASJID NASIONAL AL-AKBAR SURABAYA<br>Jl. Masjid Al-Akbar Timur No. 1, Kel. Pagesangan, Kec. Jambangan, Kota Surabaya |      |
|----------------------------------------------------------------------------------------------------|------|
| Pelaksanaan Program Kerja Tahun 2023<br>SELESAI                                                                      | 2023 |
| Timeline Dokumen % LPJ                                                                                               |      |

Halaman untuk mengunggah LPJ Hibah terlihat sebagai berikut.

| 👮 Beranda Panduar | n                                                                                                    | <b>گ</b> × |
|-------------------|----------------------------------------------------------------------------------------------------|------------|
| LPJ — 202         | 23                                                                                                    |            |
|                   | <ul> <li>LPJ Hibah yang disusun agar memperhatikan ketentuan-ketentuan berikut ini:</li> <li>Substansi isi LPJ terdiri dari:</li> <li>Surat pengantar kepada Gubernur Jawa Timur</li> <li>Laporan penggunaan hibah</li> <li>Surat pernyataan tanggung jawab mutlak</li> <li>Bukti pengeluaran/serah terima barang atau jasa</li> <li>Foto kegiatan</li> <li>Ukuran berkas maksimal dokumen yang diperbolehkan yaitu ses</li> </ul>                                                                                                    |            |
|                   | VIAJID INAJIOINAL ALAKADAN SUNADATA     SUNADATA     VIAJID INAJIOINAL ALAKADAN SUNADATA     VIAJID INAJIONAL ALAKADAN SUNADATA     VIAJID INAJIONAL ALAKADAN SUNADATA     VIAJID INAJIONAL ALAKADAN SUNADATA     VIAJID INAJIONAL ALAKADAN SUNADATA     VIAJID INAJIONAL ALAKADAN SUNADATA     VIAJID INAJIONAL ALAKADAN SUNADATA     VIAJID INAJIONAL ALAKADAN SUNADATA     VIAJID INAJIONAL ALAKADAN SUNADATA     VIAJID INAJIONAL ALAKADAN SUNADATA     VIAJID INAJIONAL ALAKADAN SUNADATA     VIAJID INAJIONAL ALAKADAN SUNADATA     VIAJID INAJIONAL ALAKADAN SUNADATA     VIAJID INAJIONAL ALAKADAN     VIAJID INAJIONAL ALAKADAN SUNADATA     VIAJID INAJIONAL ALAKADAN     VIAJID INAJIONAL ALAKADAN     VIAJID INAJIONAL ALAKADAN     VIAJID INAJIONAL ALAKADAN     VIAJID INAJIONAL ALAKADAN     VIAJID INAJIONAL ALAKADAN     VIAJIONAL ALAKADAN     VIAJIONAN     VIAJIONAN     VIAJION |            |
|                   | Pencairan Sekaligus<br>Lama pelaksanaan kegiatan/pekerjaan 240 hari yang dimulai pada tanggal 10 Maret 2023 sebesar                                                                                                    |            |
|                   | Dokumen LPJ <b>Sekaligus 100%</b> sebesar batas penyampaian 05 November 2023<br>1. <i>Laporan Pertanggungjawaban</i> <b>Tar</b><br>Tidak tersedia 1.                                                                                                    |            |
|                   |                                                                                                    |            |

Substansi isi LPJ Hibah terdiri dari:

- 1. Surat pengantar kepada Gubernur Jawa Timur
- 2. Laporan penggunaan hibah
- 3. Surat pernyataan tanggung jawab mutlak
- 4. Bukti pengeluaran/serah terima barang atau jasa
- 5. Foto kegiatan

LPJ Hibah dalam bentuk berkas PDF dengan ukuran maksimal sebesar 5MB dan pastikan nama berkas mudah dikenali.

Untuk memulai mengunggah dokumen LPJ Hibah pilih tombol unggah.

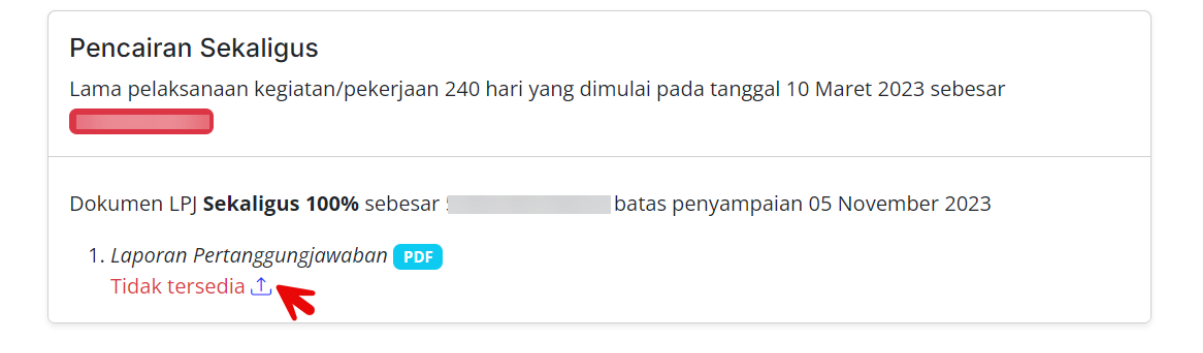

Pilih berkas yang akan diunggah dengan memilih tombol **0**, gunakan tombol **2** untuk memulai proses unggah, dan tunggu proses unggah **3** hingga selesai.

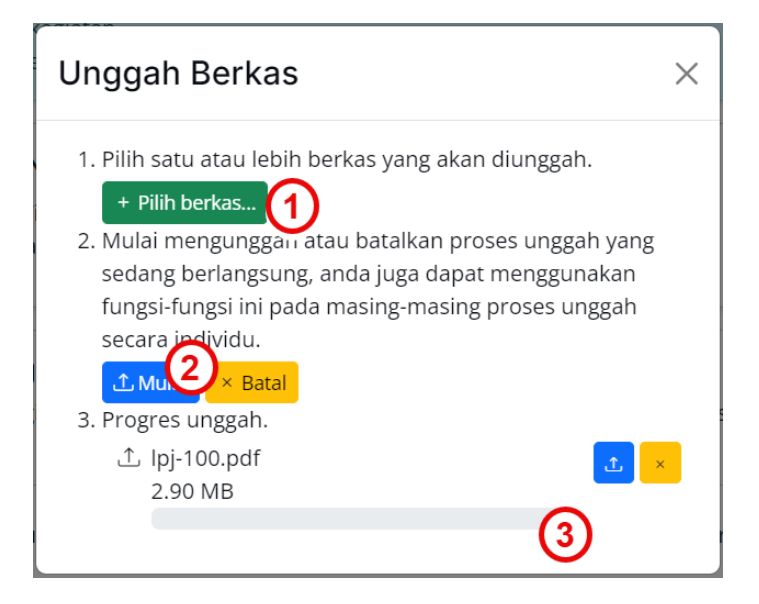

Proses unggah berhasil, periksa kembali hasil unggahan dengan klik pada nama berkas untuk memastikan tidak ada kesalahan berkas yang diunggah.

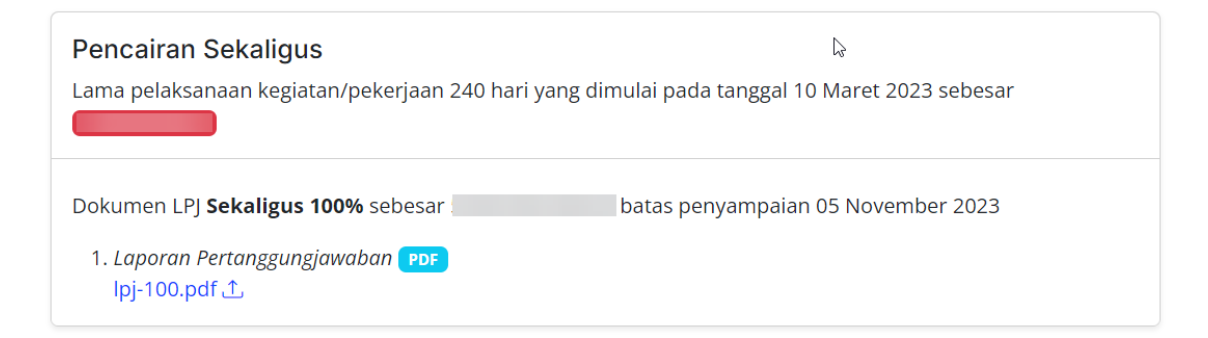

Tim dari Biro Kesejahteraan Rakyat Sekretariat Daerah Provinsi Jawa Timur selanjutnya akan memeriksa kelengkapan LPJ yang diunggah dan bila ditemukan ketidaksesuaian maka hasil pemeriksaan tersebut dapat dipantau pada halaman ini. Berikut contoh ketidaksesuaian LPJ yang diunggah.

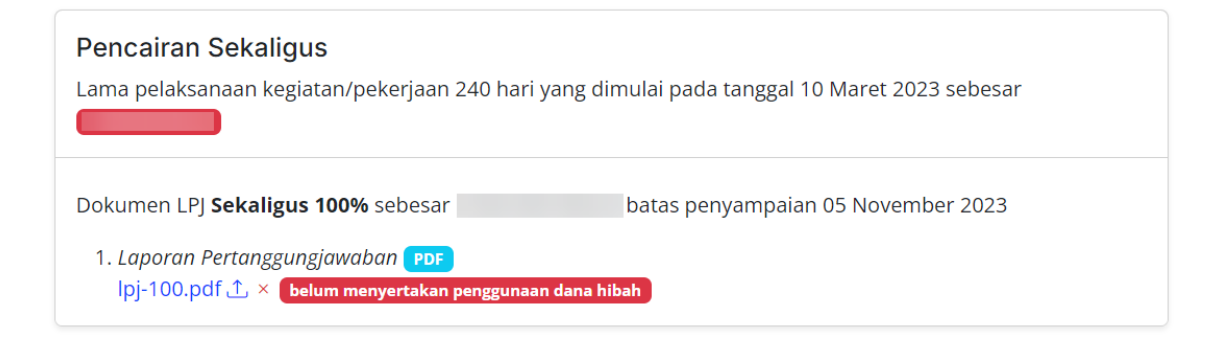

Perbaiki kesalahan tersebut kemudian unggah ulang dokumen yang sudah diperbaiki. Sebaliknya, bila dokumen yang diunggah lolos pemeriksaan maka akan ditandai dengan centang hijau.

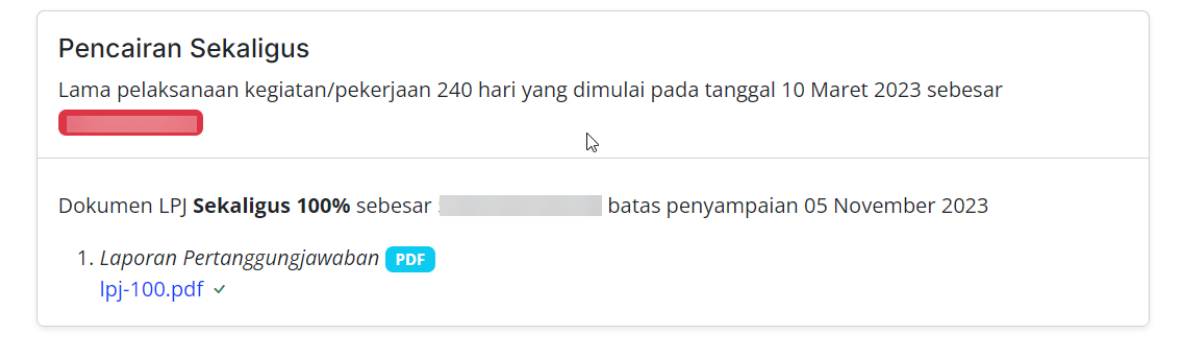

oOo